## Procédure d'inscription aux formations de la circonscription de Chalon 2 par l'application Gaïa

nationale

Scolarité du 2nd degré

Examens et concours Gestion des personnels Enquêtes et Pilotage Formation à distance Intranet, Référentiels et Outils

## 1. Connexion à l'application Gaïa

L'application Gaïa est accessible par le PIA (Portail Inter Académique) : <u>https://pia.ac-dijon.fr/</u>

- > Passer l'authentification académique.
- > Dans le cadre Services pratiques, cliquer sur l'onglet Métiers.
- Puis cliquer sur l'icône ARENA par Internet ou OTP (même si vous n'avez pas de clé OTP).
- Une fois sur le portail ARENA, choisir à gauche Gestion des personnels, puis à droite GAIA – Accès individuel.

## 2. L'écran d'accueil de GAIA

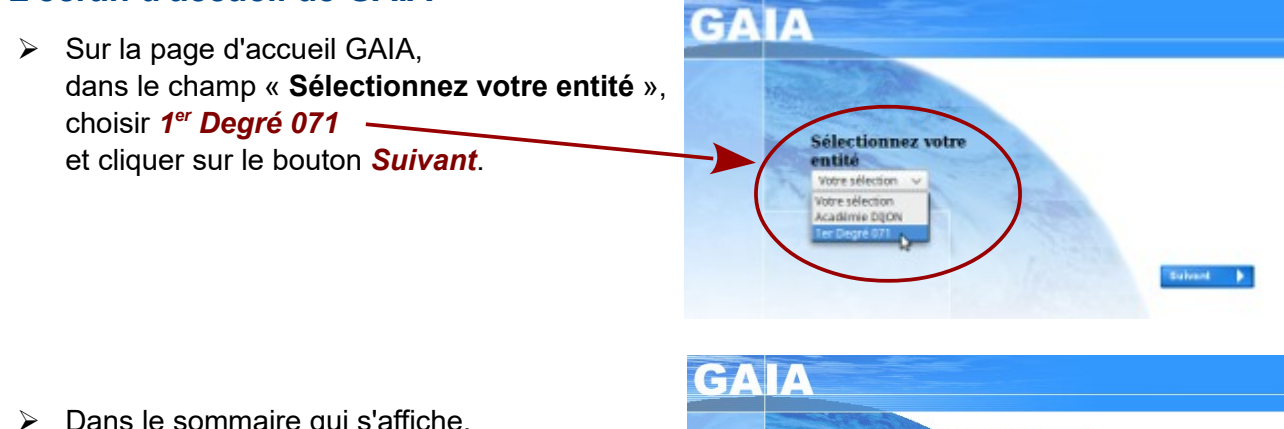

Dans le sommaire qui s'affiche, choisissez Inscription individuelle.

N.B. : ce menu se placera ensuite sur la partie gauche de l'écran, vous pourrez ainsi passer directement de la consultation à l'inscription sans revenir à l'écran d'accueil.

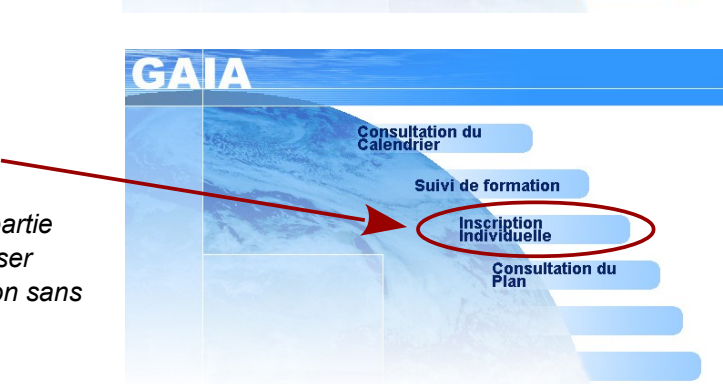

Services pratiques

Métiers

RENA réseau

interne

Généraux

ENA par

Gestion des déplacements temporaires (DT)

Gestion de la formation continue (GAIA)

OTP

Déplacements Temporaires

GAIA - Accès individuel

## 3. Inscription individuelle au plan de formation

3.1. Dans le champ **Niveau**, indiquez votre **niveau d'enseignement**.

| GAI/                                                                                                    |                                                                                                    | Ins                                                                                                    | cription In | div duelle | Ű.        |
|----------------------------------------------------------------------------------------------------|----------------------------------------------------------------------------------------------------|----------------------------------------------------------------------------------------------------|-------------|------------|-----------|
| inscription                                                                                               |                                                                                                    | Saisle du niv                                                                                                    | reau        |            |           |
| Accueil<br>Consultation du<br>Calendrier<br>Sulvi de formation<br>Individuelle<br>Consultation du<br>Plan | Votre : sélect<br>C1 CYCLE 1<br>C2 CYCLE 2<br>C2 CYCLE 2<br>D1 DIRECTEU<br>G1 CYCLES 1<br>G2 CYCLES 1<br>G3 CYCLES 1<br>G3 CYC | UR D'ECDLE<br>1 ET 2<br>2 ET 3<br>1, 2 ET 3<br>VEL DE RASED<br>2. (BRIGADE.DECHARGE<br>DAPT.CLIS. CRI<br>SEGPA.EREA.IME.IR<br>VELS SANS CLASSE<br>INT A COMPLETER |             |            | Sulvant 🕨 |

Cliquer enfin sur le bouton Suivant.

3.2.Dans l'écran suivant, cliquer sur une des icônes 👩 qui se trouve tout à droite de l'écran.

| INSCRIPTION AUX ANIMATIONS PEDAGOGIQUES                                                                                                    |
|----------------------------------------------------------------------------------------------------|
| Voici la liste des calendriers d'inscription en cours à votre disposition.                                                                                                    |
| Pour vous inscrire à un dispositif, recherchez-le sur un calendrier particulier d'inscription en cliquant sur l'icône 🙆 ou sur l'ensemble des calendriers d'inscription deverts en cliquant sur le bouton Rechercher. |
| CANDID. INDIVIDUELLES PLAN CIRCO 20-21 (période d'inscription : du 09/10/2020 au 21/10/2020)                                                                                                    |
|                                                                                                    |

3.3. Cette action ouvre un nouvel écran dans lequel il faudra à nouveau saisir l'**identifiant du dispositif**, de type 20D07100...

|                                                                                                    | Recherche d'un dispositif                                                                                     |        |
|----------------------------------------------------------------------------------------------------|----------------------------------------------------------------------------------------------------|--------|
| CANDID, INDIVIDUELLES MAN CIRCO 16<br>Veullez renseigner fidentifiant du Nevesitif o<br>Cliquez sur Bulvant pour afficher la 2000s di | 47 (période d'inscription du 29/08/2016 au 31/08/2017)<br>o un mot du libellé et / ou un thême,<br>spositifs. |        |
| Identifiant du dispositif                                                                                                    |                                                                                                    |        |
| Lin wet du thethi                                                                                                    |                                                                                                    | ou     |
|                                                                                                    |                                                                                                    |        |
| Theme                                                                                                    | Vatre selection                                                                                               | *      |
| Précédent                                                                                                    |                                                                                                    | Sulvan |
|                                                                                                    |                                                                                                    |        |
| a havitan Ovincent                                                                                                    |                                                                                                    |        |

3.4. Puis cliquer sur le bouton *Suivant*.

|                                                                        | Résultat de votre recherche                                                                            |   |  |
|------------------------------------------------------------------------|----------------------------------------------------------------------------------------------------|---|--|
| 3.5. L'écran suivant affiche le résultat correspondant à l'identifiant | Veuflez choisir vos modules en cliquant sur le libelle du disposibil auquel vous souhaitez candidater. |   |  |
| saisi.                                                                 | CANDID. INDIVIDUELLES PLAN CIRCO 18-17 (periode d'Inscription du 29/08/2016 au 31/08/2017)             |   |  |
| Cliquer sur le titre souligné (lien)                                   | 16007 PLAN DE FORMATION                                                                                | Q |  |
| du dispositif pour visualiser les                                      |                                                                                                    |   |  |
| formations proposées.                                                  | Précédent                                                                                              |   |  |

3.6. La liste des animations et formations s'affichent maintenant.

**Cocher conjointement la case** du module **et celle** du groupe pour lequel vous souhaitez ou devez vous inscrire.

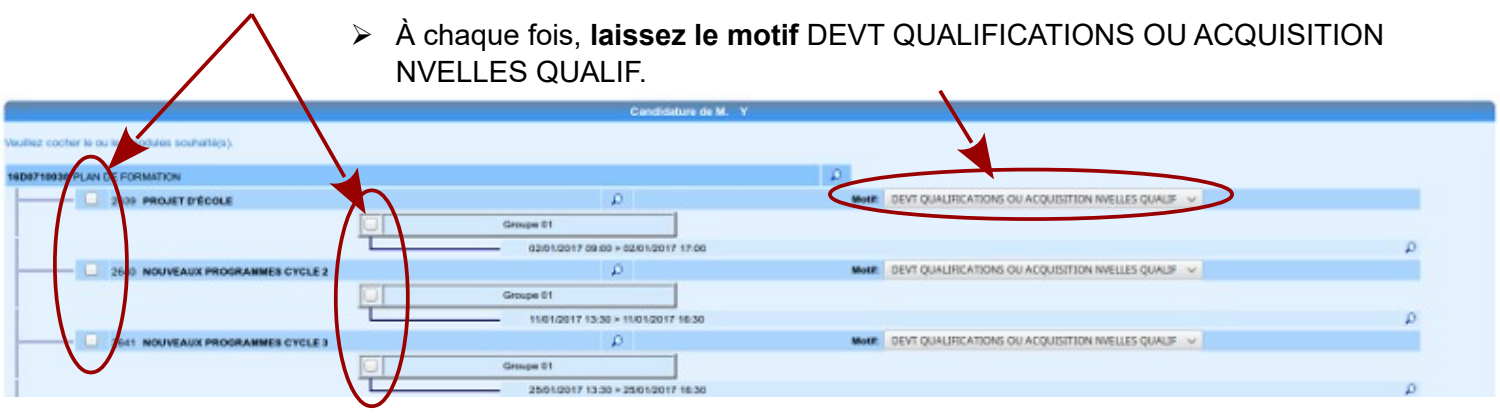

Cliquez sur le bouton *Suivant*, tout en bas de l'écran.

3.7. L'écran suivant affiche la liste des inscriptions cochées. Cliquer sur le bouton *Classer* et donner un numéro d'ordre à chaque vœu.

Puis cliquer sur le bouton Suivant.

- 1. Ces numéros sont obligatoires mais n'ont pas d'incidence sur vos choix.
- 2. Les animations choisies apparaissent sous forme de vœux. La notion de vœu n'est pas adaptée au principe des animations pédagogiques de circonscription. En effet on ne formule pas de vœux, mais on procède à des inscriptions.
- 3. C'est une contrainte technique de l'application GAIA qui impose que l'on numérote les choix.

Cliquer encore sur Suivant.

L'écran présente un récapitulatif des inscriptions. *N.B. : Dans GAIA les inscriptions s'appelle "candidatures"*.

Il est proposé de recevoir ce récapitulatif sur l'adresse académique professionnelle. *Conseil : Imprimer le récapitulatif.* 

Confirmer votre inscription en cliquant sur le bouton Confirmer.

C'est terminé.

Votre inscription est enregistrée.

Si vous souhaitez effectuer d'autres opérations, veuillez revenir à la page d'accueil.

Il vous faudra recommencer depuis l'étape 4 afin de sélectionner vos formations dans les autres dispositifs (toujours du type 20D07100..).